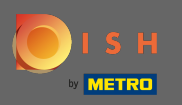

Prvým krokom je navštíviť stránku dish.co a prihlásiť sa. Teraz kliknite na ikonu svojho profilu.

|                     | Our solutions 🔻 Addons         | ▼ Pricing Resources ▼        | Test Max Trainer (2) |
|---------------------|--------------------------------|------------------------------|----------------------|
|                     | ☆ Test Bistro Training         | Ŷ                            |                      |
|                     | Your tools for th              | is establishment             |                      |
| DISH<br>RESERVATION | DISH WEBSITE                   |                              | DISH ORDER           |
| DISH MENUKIT        |                                |                              |                      |
| DISH Add-ons to dis | <b>COVER</b> Hide this section | DISH Resources Ø Hide this s | ection               |

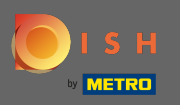

# Potom si vyberte moje prevádzky.

|                     | Our solutions ▼ Addons ▼ Pricing Resources ▼             | Test Max Trainer (2) 🕀 English                                                                                                    |
|---------------------|----------------------------------------------------------|----------------------------------------------------------------------------------------------------|
|                     | Test Bistro Training ♀ Your tools for this establishment | <ul> <li>Account &amp; Settings         Notifications,<br/>security and more     </li> <li>My Establishments         Your business &amp;<br/>payment info     </li> </ul> |
| DISH<br>RESERVATION | DISH WEBSITE                                             | Payment Details &<br>Invoices<br>Log out                                                                                                    |
|                     |                                                          |                                                                                                    |
| DISH Add-ons to dis | SCOVER SHide this section DISH Resources Hid             | e this section                                                                                                    |

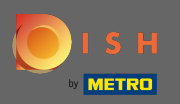

# Uvidíte informácie o založení. Teraz kliknite na moje odbery.

|                                                    | Our solutions <b>v</b>                 | Addons | <ul> <li>Pricing Resources</li> </ul> | 5 ▼                  | Test M               | ax Trainer 🙁 🌐     | English |
|----------------------------------------------------|----------------------------------------|--------|---------------------------------------|----------------------|----------------------|--------------------|---------|
| STABLISHMENT SELECTED:<br>23 ACTIVE ESTABLISHMENTS | ng                                     | •      |                                       | IONS                 |                      |                    | IENT    |
| MANAGE THE ESTABLISHMENT INFORMATION               |                                        |        |                                       |                      |                      |                    |         |
| Establishment information                          |                                        |        |                                       |                      |                      |                    | L       |
| Establishment Name<br>Test Bistro Training         | Establishment Type<br><b>Bar / Pub</b> | •      |                                       |                      |                      |                    |         |
| Address line 1 Training Street 007                 | Address line 2 (optional)              |        | Postal Code<br>10785                  | City<br><b>Berli</b> | in                   | Country<br>Germany |         |
| Company information                                |                                        |        |                                       |                      |                      |                    | R       |
| Company Name<br>Training Bistro                    | Address 1 Training Street 007          |        | Address 2 (optional)                  |                      | Postal Code<br>10785 |                    |         |
| City                                               | Country                                |        |                                       |                      |                      |                    |         |

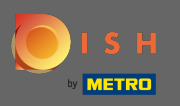

Ak chcete zmeniť svoj aktuálny plán, kliknite na spravovať predplatné. Potom budete presmerovaní na prehľad balíkov.

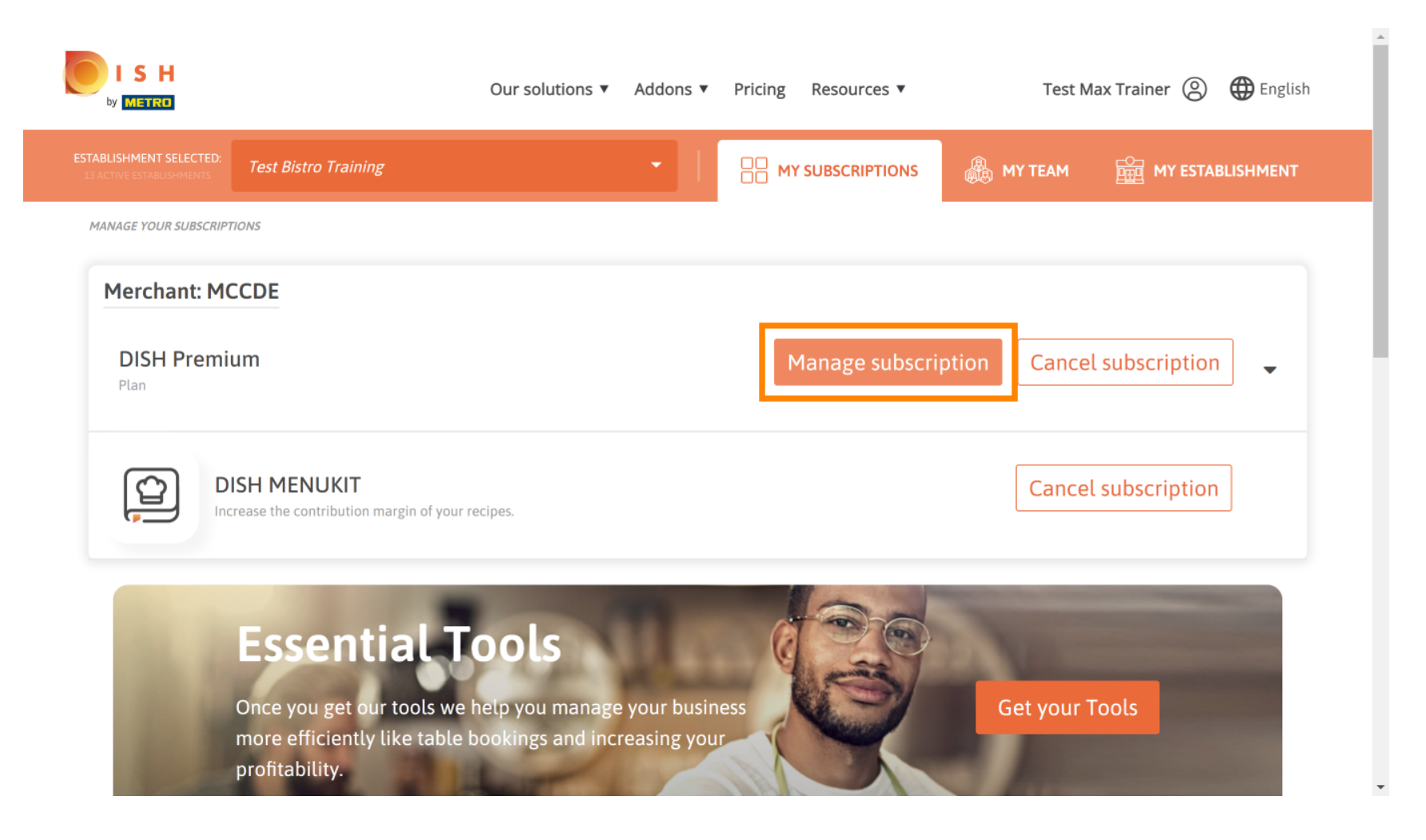

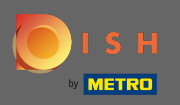

V prehľade kliknite na vybrať a zmeňte plán DISH Premium na plán DISH Starter, Resevation alebo Order.

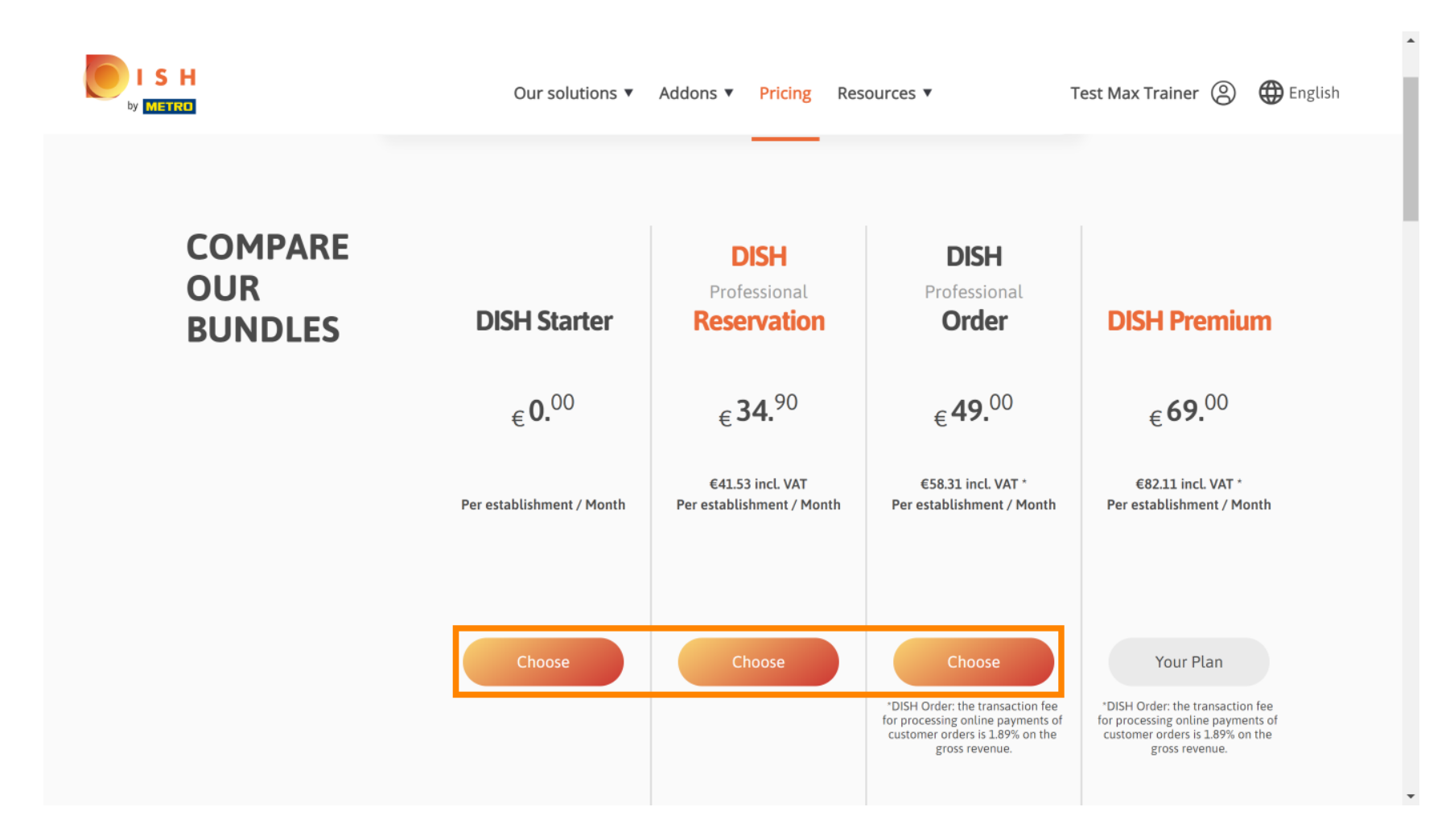

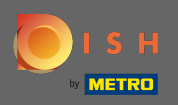

Т

Ak chcete znížiť svoj plán, musíte zadať slovo potvrdiť. Poznámka: Týmto krokom zabezpečíme, aby ste náhodou neznížili úroveň svojho predplatného a nestratili dôležité funkcie pre vašu organizáciu.

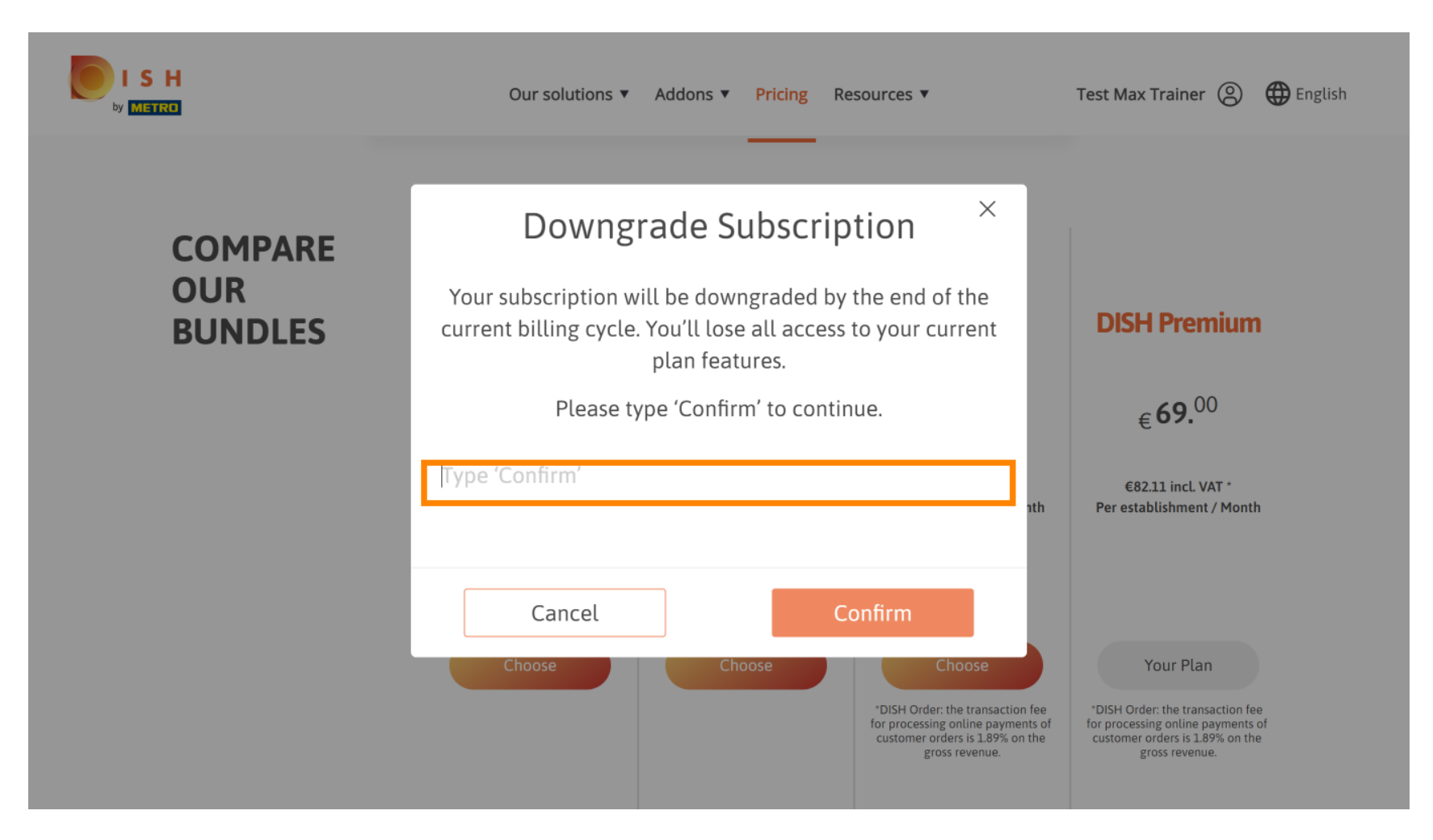

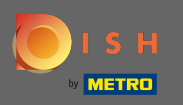

## Kliknutím na potvrdenie pokračujte ďalším krokom.

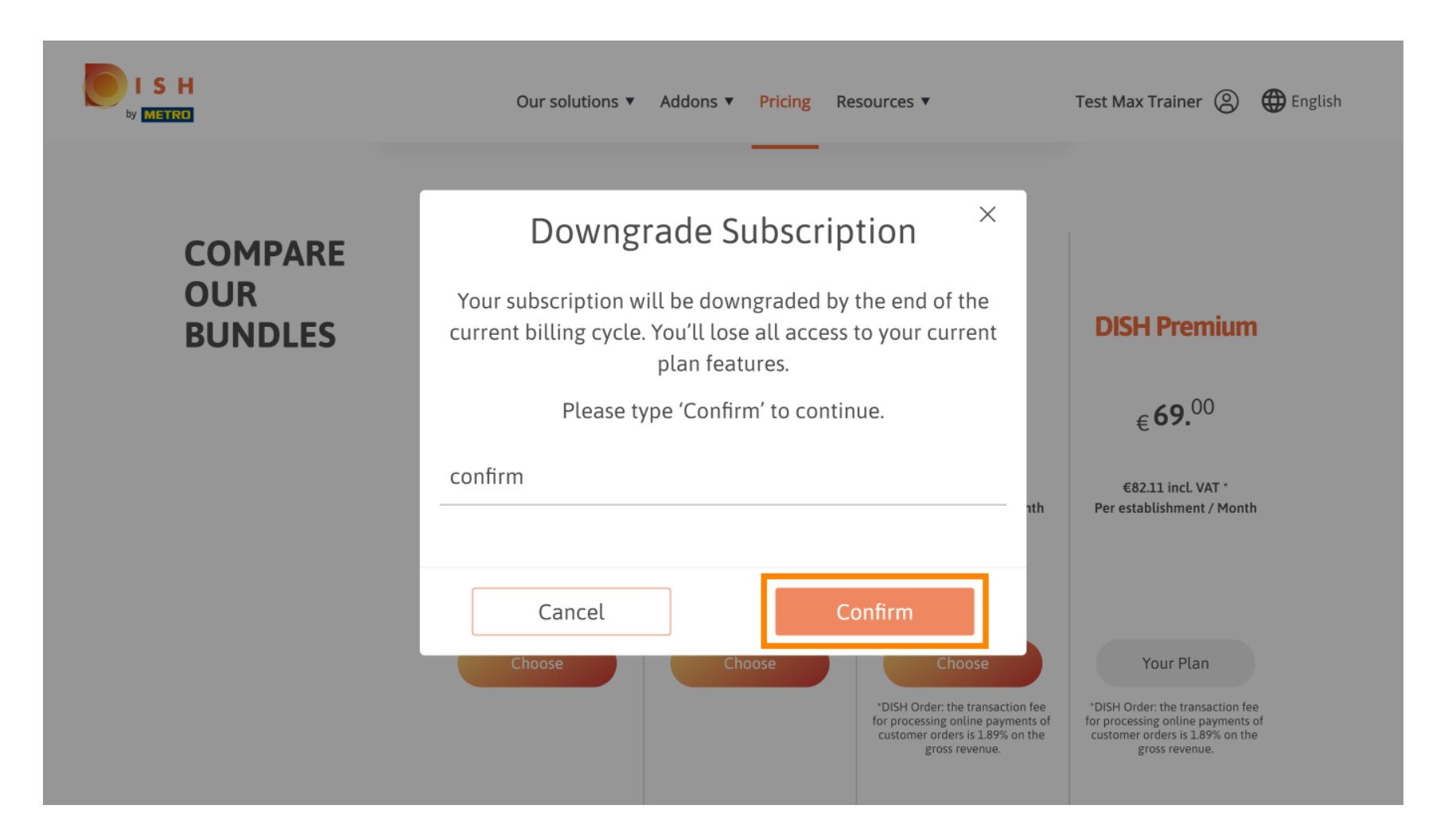

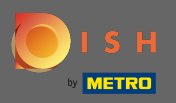

### Tu zadajte svoje METRO zákaznícke číslo.

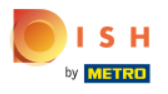

Our solutions ▼ Addons ▼ Pricing Resources ▼

Test Max Trainer (2)

......

#### Your customer number

#### 2021

#### Metro customer number

We'll forward the status of your DISH-membership and the tools you use to the METRO organization at your place of business for METRO to contact you and help you with the tools. You can withdraw your consent at any time with future effect. Read more about how we process your data and how to withdraw your consent in our Data Protection Notice

Continue

•

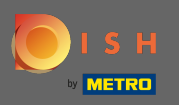

#### Potom kliknite na pokračovať.

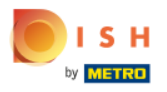

Our solutions ▼ Addons ▼ Pricing Resources ▼

Test Max Trainer (2)

......

#### Your customer number

#### 2021

#### Metro customer number

We'll forward the status of your DISH-membership and the tools you use to the METRO organization at your place of business for METRO to contact you and help you with the tools. You can withdraw your consent at any time with future effect. Read more about how we process your data and how to withdraw your consent in our Data Protection Notice

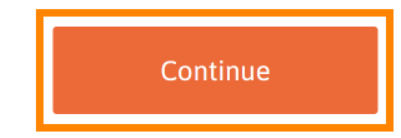

© 2021 - 2022 Hospitality Digital GmbH

-

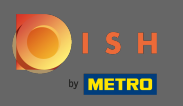

Aby ste sa uistili, že všetky informácie sú správne, musíte skontrolovať svoje údaje. Poznámka: Ak je potrebné niečo upraviť, môžete to jednoducho urobiť tu.

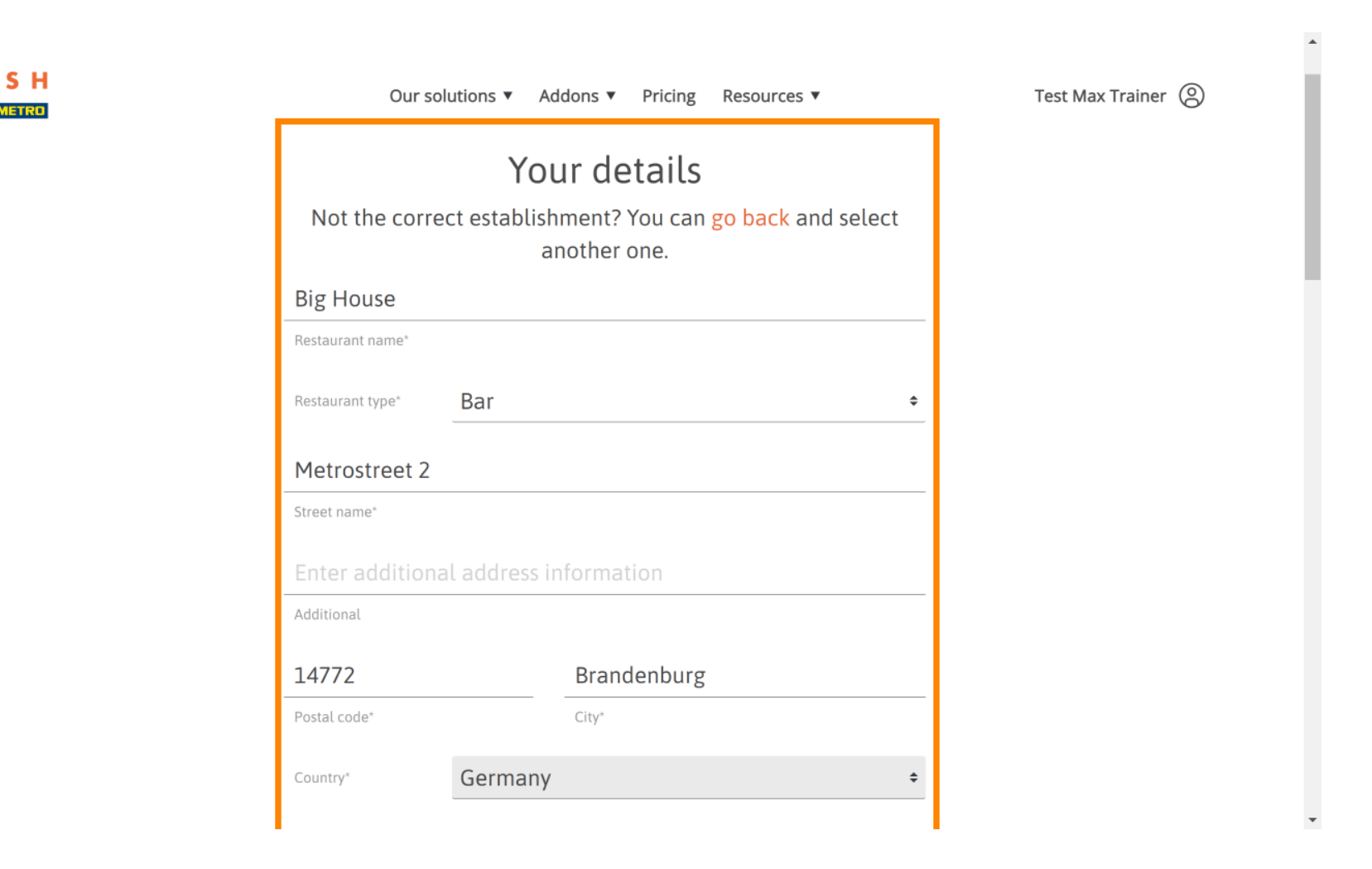

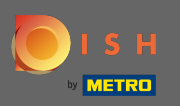

Keď sú všetky informácie správne, prejdite na ďalší krok kliknutím na pokračovať.

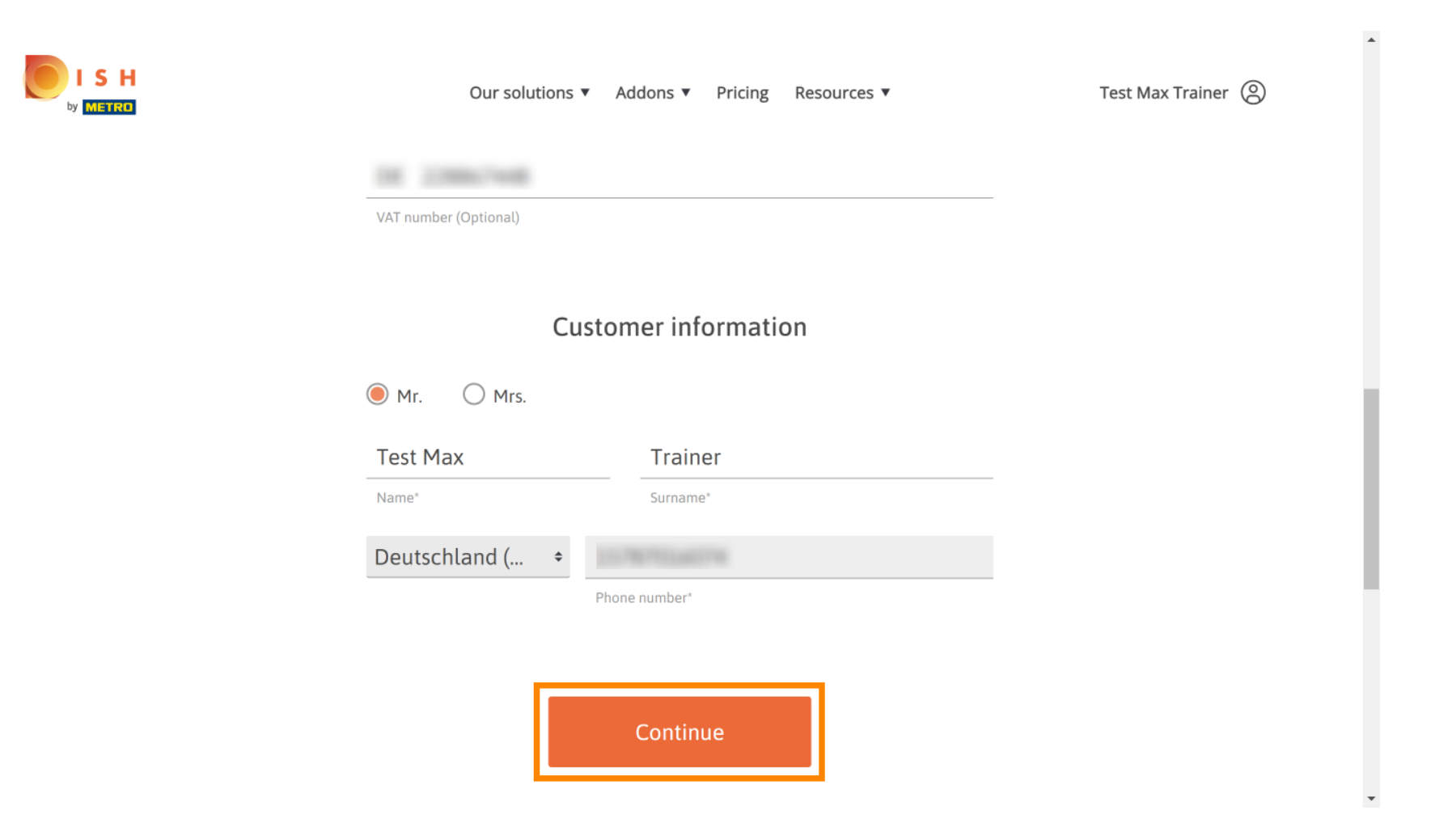

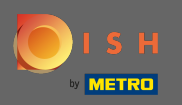

Dôrazne sa odporúča zadať IČ DPH. Bez IČ DPH nebudeme môcť k faktúre pripočítať daň z obratu. Ak stále chcete pokračovať bez, kliknite na pokračovať.

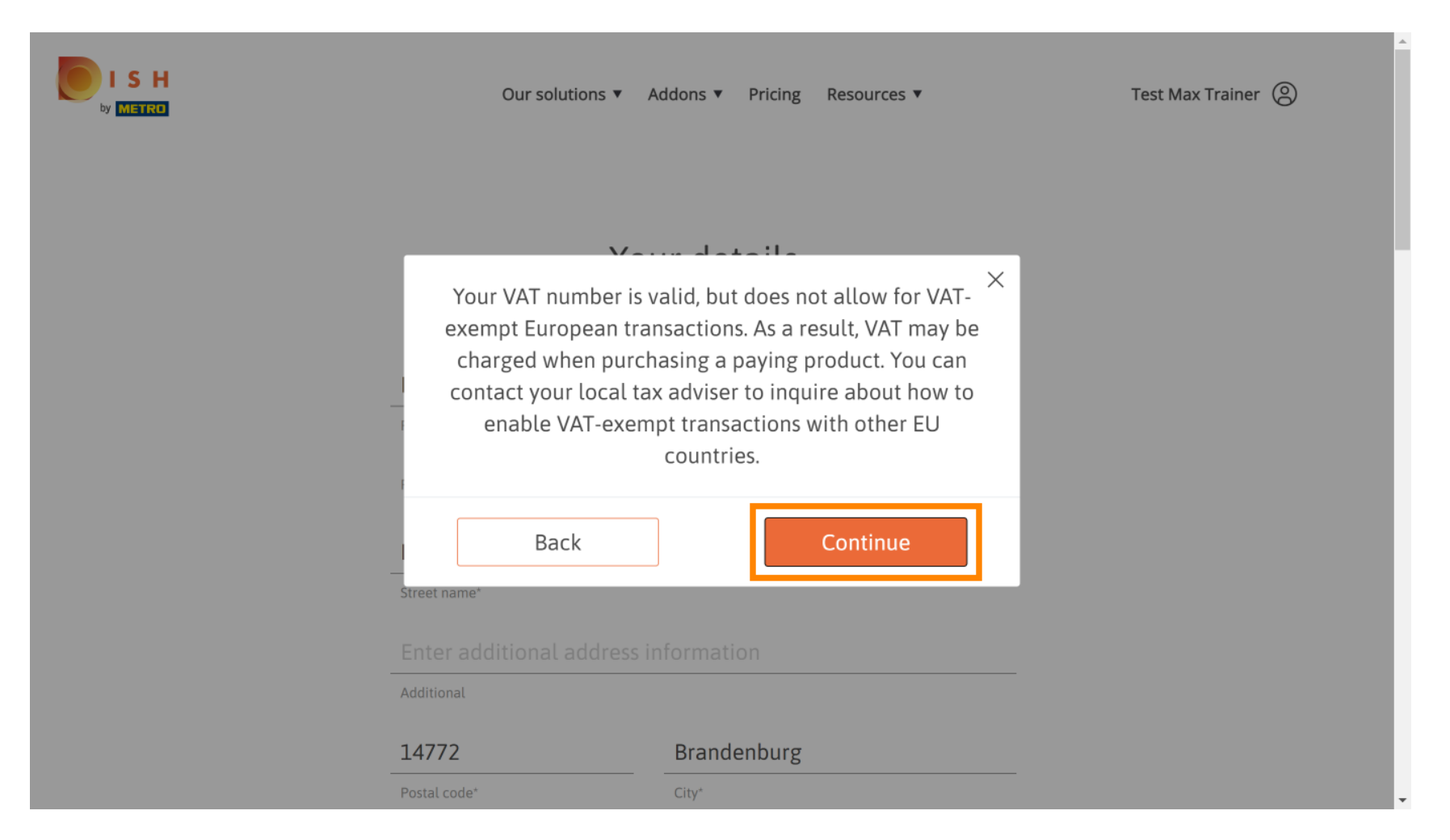

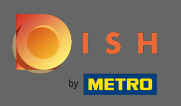

Teraz sa zobrazí zmena vo vašom predplatnom. Poznámka: Downgrade bude implementovaný okamžite. Na konci fakturačného obdobia stratíte prístup ku všetkým funkciám DISH Premium.

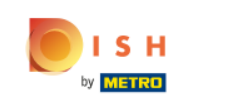

| Our soluti           | ons 🔻 Addons        | s ▼ Pricing Res         | sources <b>v</b> |   | Test M | Max Traine |
|----------------------|---------------------|-------------------------|------------------|---|--------|------------|
| Please review        | Sum<br>your order b | mary<br>efore placing y | our purchase.    |   |        |            |
| ime                  | VAT %               | Setup fee               | Monthly price    |   |        |            |
| ISH Starter          | 19.00%              |                         | €0.00            | 団 |        |            |
| Add a promo co       | de                  |                         |                  |   |        |            |
| et subtotal          |                     | -                       | €0.00            |   |        |            |
| /AT rate / amount    | 19.00%              |                         | €0.00            |   |        |            |
| otal amount          |                     |                         | €0.00*           |   |        |            |
| mount for initial pa | ayment              |                         |                  |   |        |            |

٠

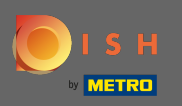

Po skontrolovaní objednávky sa uistite, že akceptujete zmluvné podmienky a potvrdíte zásady ochrany osobných údajov začiarknutím políčka.

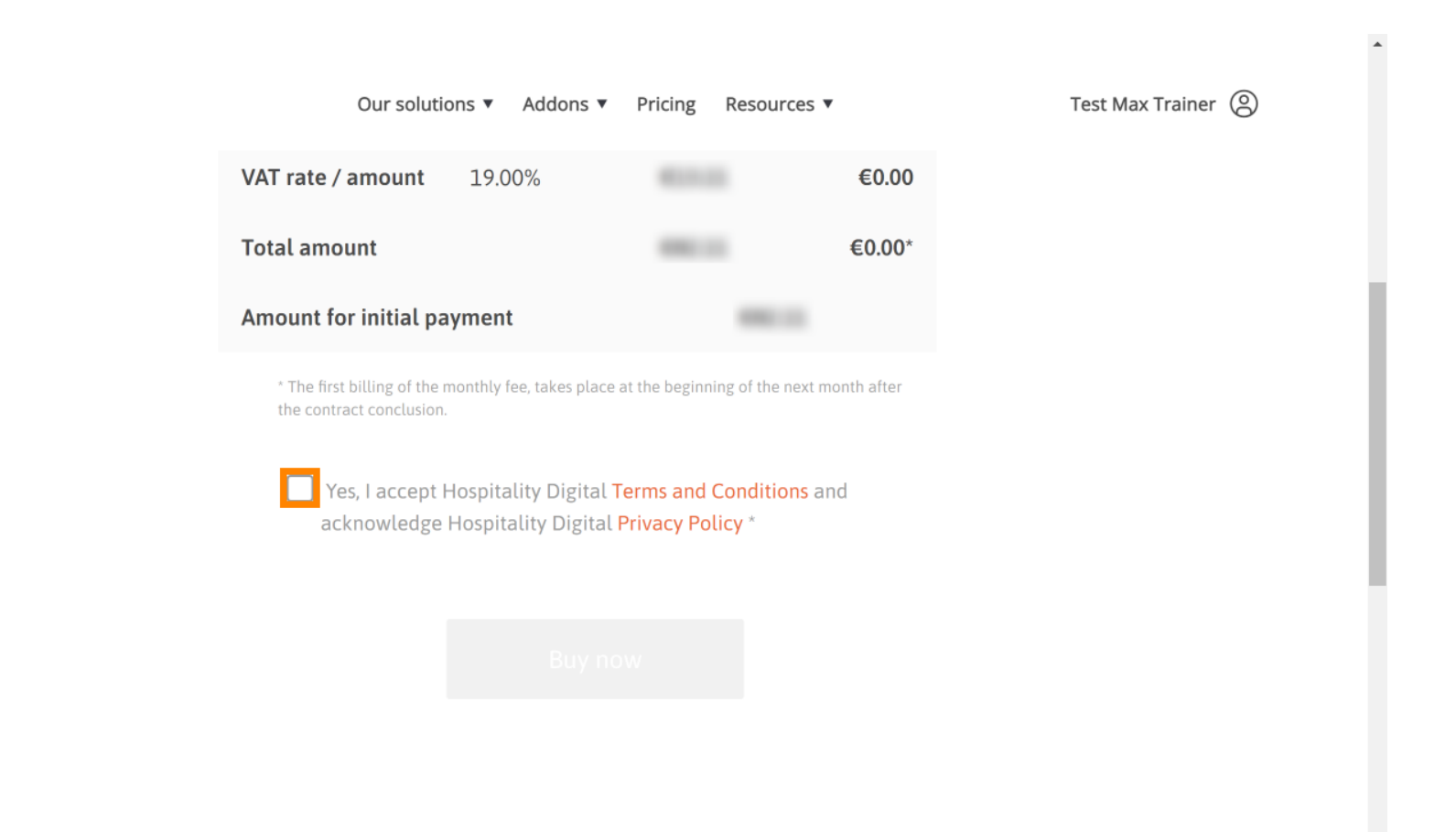

SH

-

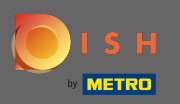

### Kliknutím na kúpiť teraz dokončíte proces prechodu na nižšiu verziu.

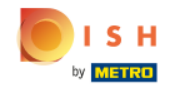

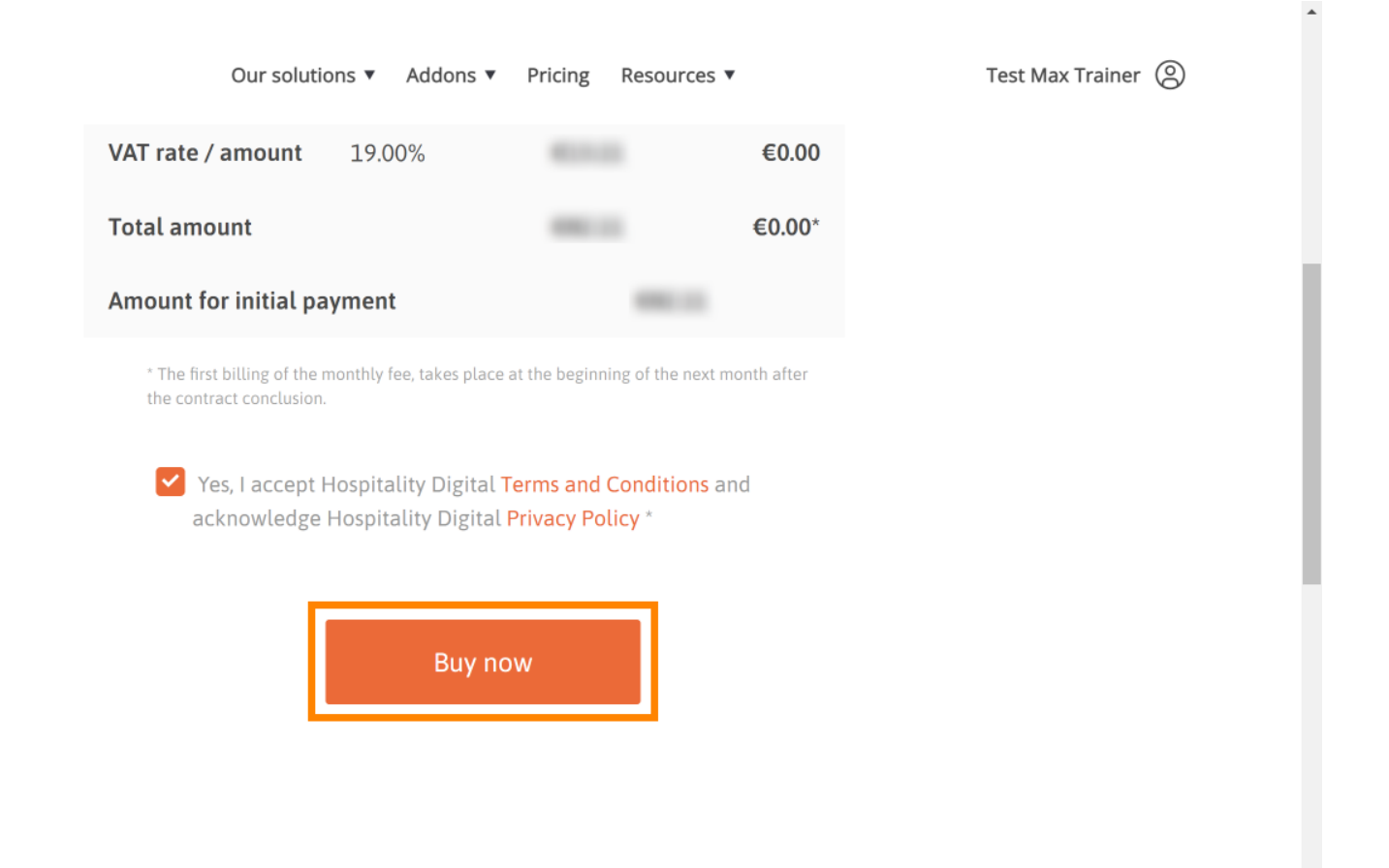

-

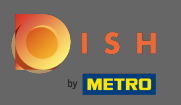

Ešte raz skontrolujte zobrazené sumy. Potom si vyberte preferovaný spôsob platby.

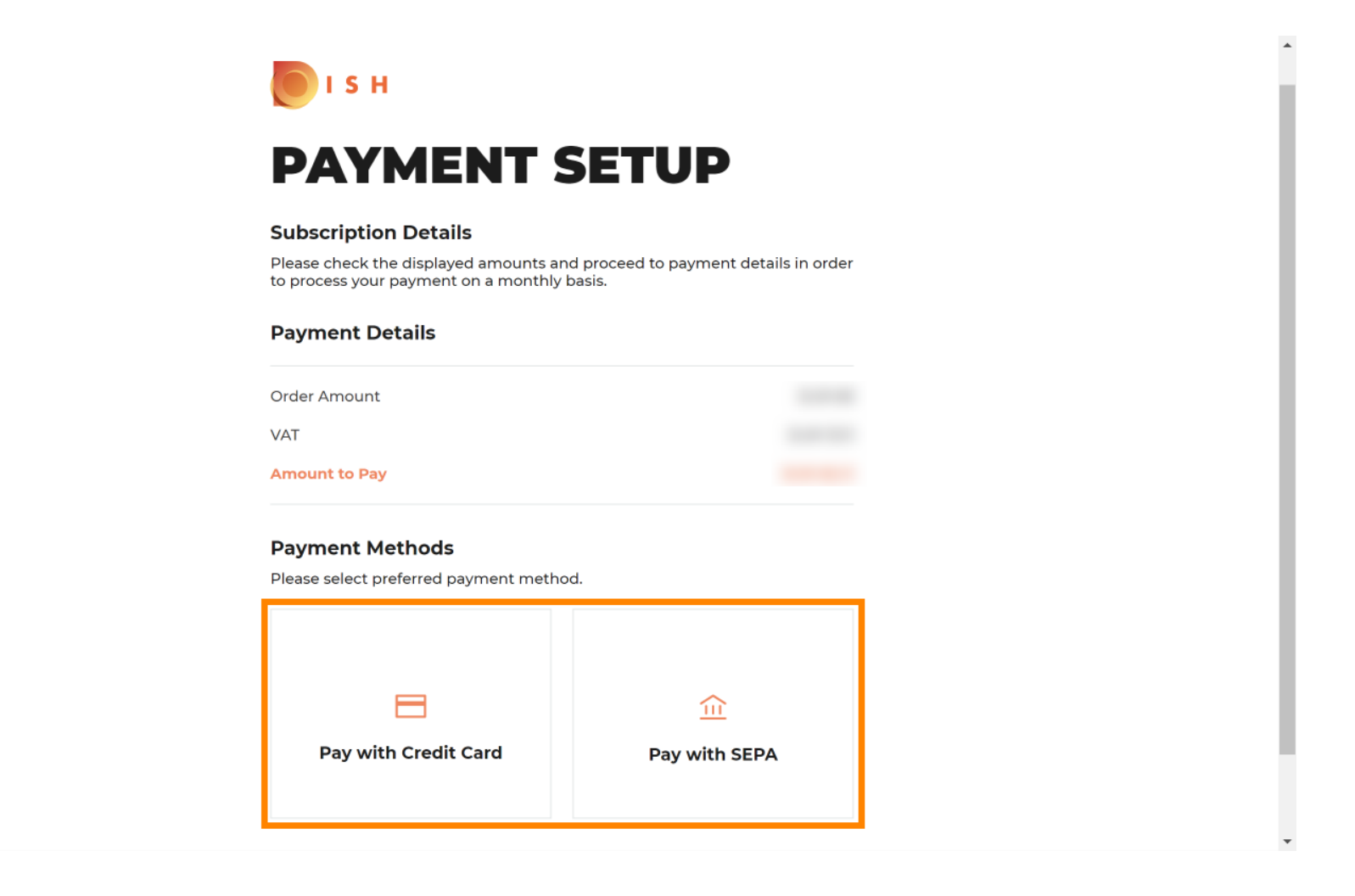

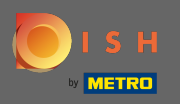

• Tu zadajte informácie o svojej karte a kliknite na potvrdenie.

| CARD INFOR                                                                   | RMATION VISA 🛑 🖸                                                        |
|------------------------------------------------------------------------------|-------------------------------------------------------------------------|
| Please enter payment inforn                                                  | nation                                                                  |
| Card number:<br>Expiry date:<br>Month: 01 ~ Year: 202<br>Security code:<br>? | Store this card:<br>Yes ONO I choose an alias for this card: (optional) |
|                                                                              | Cancel Confirm                                                          |

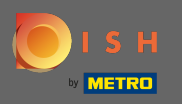

Proces nákupu je teraz dokončený. Pre návrat na dish.co kliknite na návrat na hlavnú stránku .

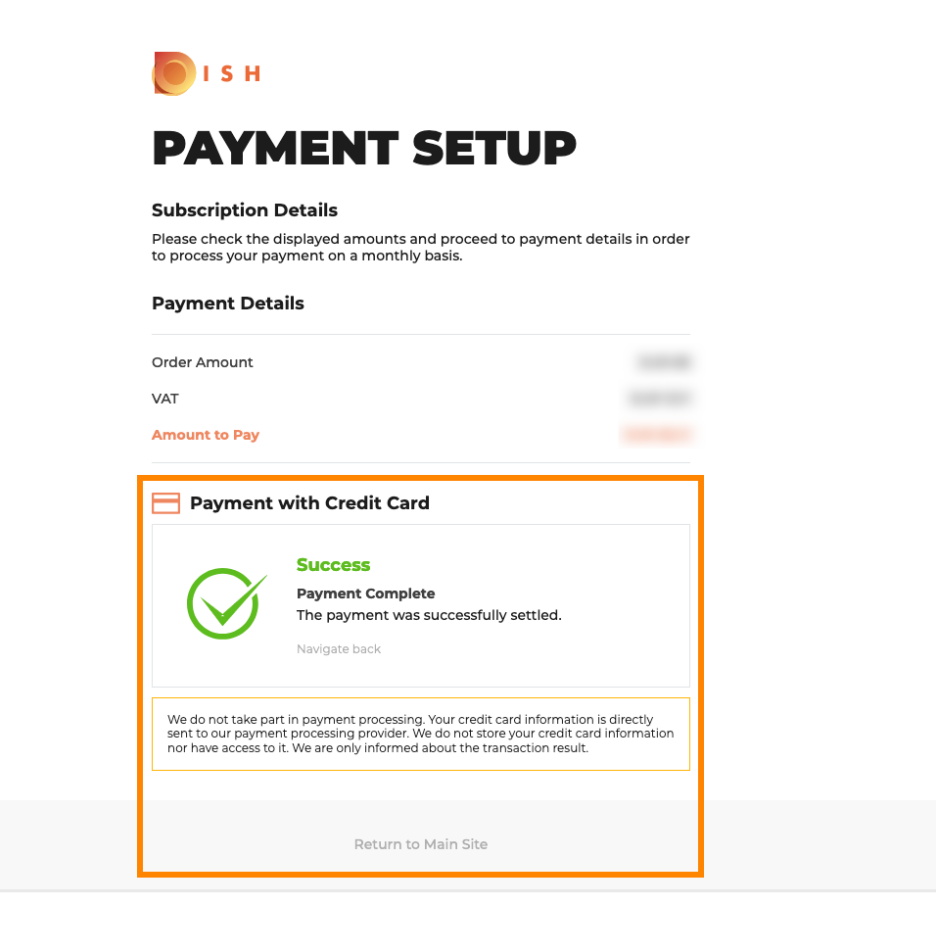

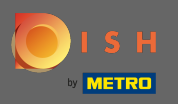

## (i) To je všetko. Skončil si. Prechod na nižšiu verziu vášho predplatného bol úspešne dokončený.

| Yous | Your order                                                                                                    |             |  |
|------|----------------------------------------------------------------------------------------------------|-------------|--|
|      | <b>Your order is ready</b><br>You should have received a confirmation email with all the information needed.<br>Please keep it as a future reference.<br>If you can't see it please check your spam folder. |             |  |
|      | Do you want to set up yo<br>You can also do it later, from                                                                                                    |             |  |
|      | Starter Plan                                                                                                    |             |  |
|      | DISH WEBSITE                                                                                                    | Get started |  |
|      | DISH WEBLISTING                                                                                                    | Get started |  |
|      | DISH RESERVATION                                                                                                    | Get started |  |
|      |                                                                                                    |             |  |
|      |                                                                                                    |             |  |
|      | Start Co-Brie                                                                                                    | wig         |  |